# Introduction to Unity: Roll-A-Ball Basic Interactivity

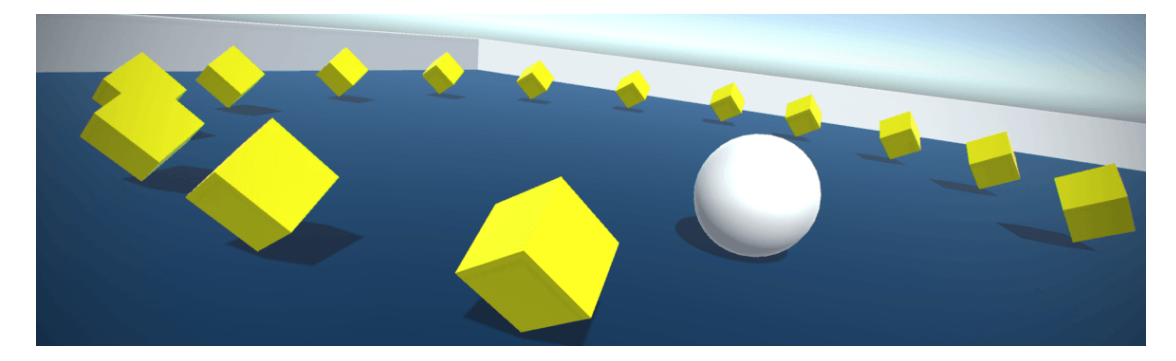

- 1) Starting with the Unity Launcher:
  - a. Creating a new project: New  $\rightarrow$

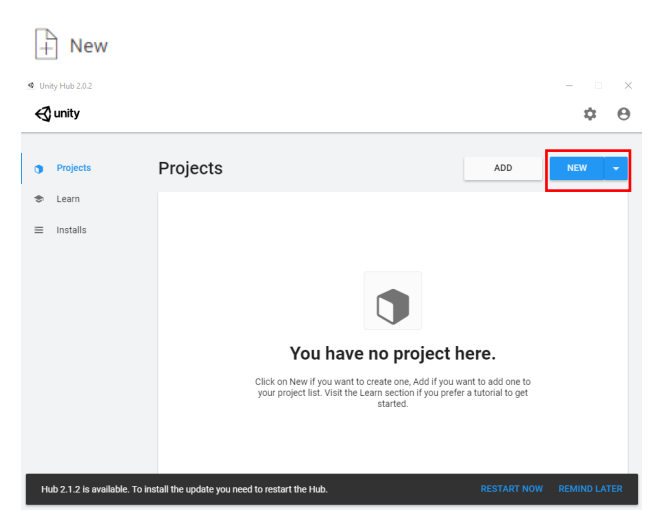

- i. Project name:
  - <u>Note</u> Name it LastNameFirstName\_RollABall
- ii. Location: click on the dots to navigate where you want your project to live
- iii. 3D vs. 2D
  - Pick 3D for now
- iv. Hit Create Project

| Create a new project with the second second seco | ith Unity 2019.3.0a6 |                |                                            | -  |       | × |
|----------------------------------------------------------------------------------------------------|----------------------|----------------|--------------------------------------------|----|-------|---|
| Templates                                                                                                    |                      |                | Settings                                   |    |       |   |
| ©                                                                                                    |                      | ◎              | Project Name *<br>DunsireNikki_RollABall   |    |       |   |
| 2D                                                                                                    | 3D                   | 3D With Extras | Location *<br>C:\Users\ndunsir5.AD\Desktop |    |       |   |
| Preview 3                                                                                                    | ۞                    |                |                                            |    |       |   |
| High-Definition<br>RP                                                                                                    | Lightweight RP       |                |                                            |    |       |   |
|                                                                                                    |                      |                |                                            |    |       |   |
|                                                                                                    |                      |                | CANCEL                                     | CF | REATE |   |

- 2) Once Unity is open:
  - b) File  $\rightarrow$  Save scene as  $\rightarrow$ 
    - Double click on the folder called it 'Scenes' to open it up i)
    - ii) Type a name for your scene file: "01 RollABall"
    - iii) Hit Save
  - c) Delete the "SampleScene"
- 3) Create a primitive plane. We can do this in two ways:

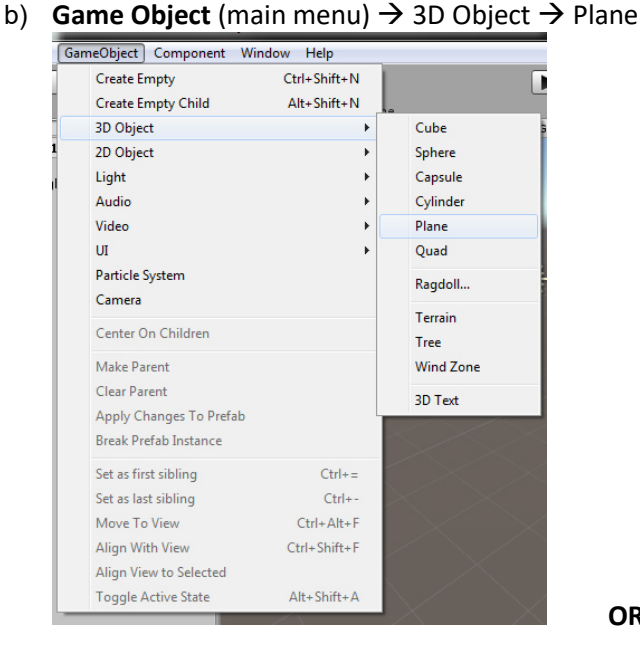

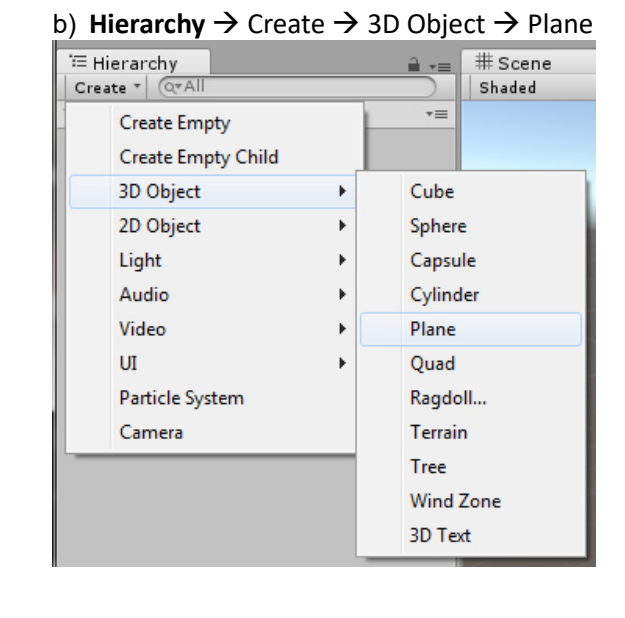

OR

c) This should place a plane at the Origin for us. If it's not at the origin, reset its value in the Inspector

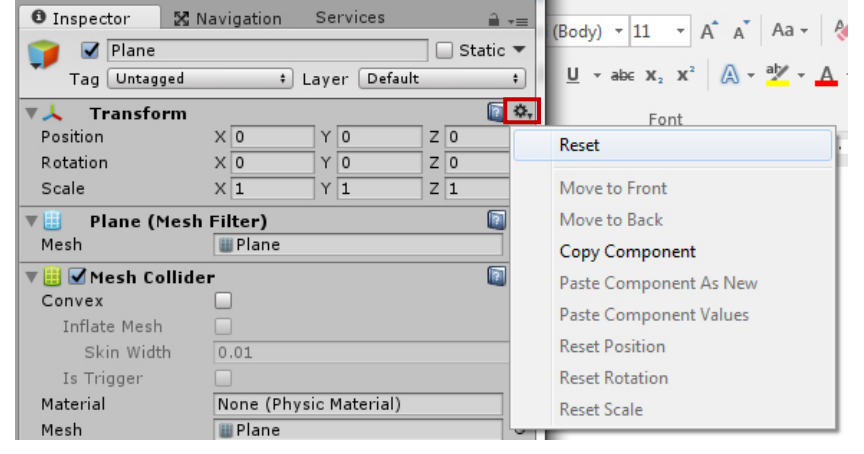

Rename the plane to 'Ground' d)

Scale the plane up to 2, 1, 2 e)

|       |   |   |   |   |   | - |
|-------|---|---|---|---|---|---|
| Scale | Х | 2 | Υ | 1 | Ζ | 2 |
|       |   |   |   |   |   |   |

Note – you can't scale up in Y b/c this object is single sided. However, if you gave it a negative number, it i) would flip the plane the other direction and you wouldn't see it unless you rotated your camera underneath it. Making the non-renderable side transparent is called Backface Culling.

- 4) Create a Sphere (in the same why you created the plane)
  - b) Name it 'Player'
  - c) Make sure it's at the Origin
  - d) Move it up in Y: 0.5

Position X 0 Y 0.5 Z 0

i) <u>Note</u> – all objects in Unity take have default size of 1, 1, 1 or 1,2,1. If the Sphere is sitting at the Origin like the plane is and it's sitting half way through it, moving it up by half will rest it perfectly on top.

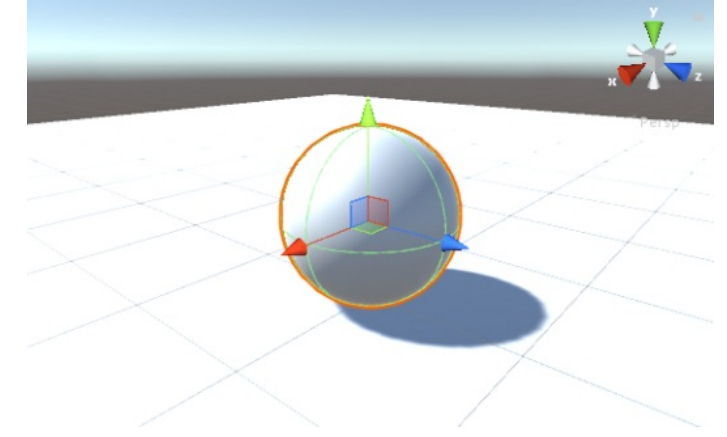

- 5) Let's add a material to the Ground
  - b) In the Project Tab  $\rightarrow$  Rt mouse click over the Assets folder  $\rightarrow$  Create  $\rightarrow$  Folder

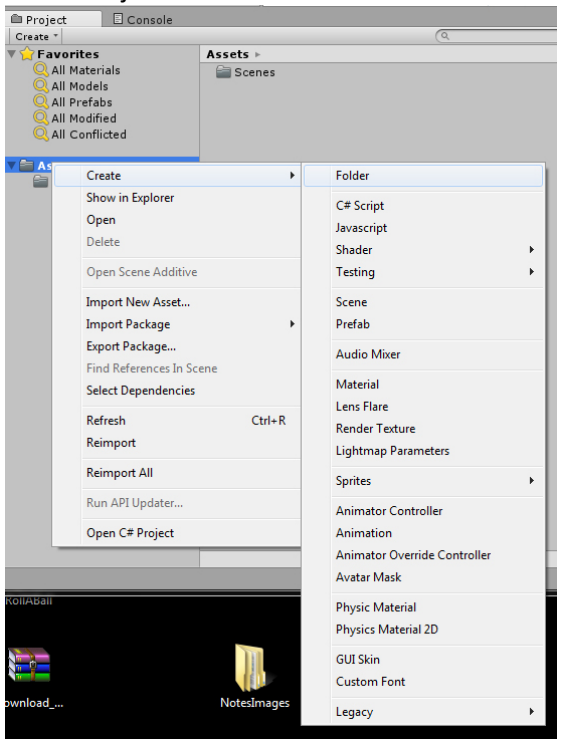

- c) Rename this folder 'Materials'
- d) Highlight the Materials folder  $\rightarrow$  Rt mouse click  $\rightarrow$  Create  $\rightarrow$  Material
  - i) Name the new Material: 'Ground\_mat'
    - ii) Note we should now see a new Material node in the Materials folder

e) In the Inspector  $\rightarrow$  Change the Albedo color to Blue (or a color of your choice) by clicking on the swatch

| Inspector            | 🔀 Navigation    | Services | <b>∂</b> •≡ | Color              | •                    |
|----------------------|-----------------|----------|-------------|--------------------|----------------------|
| Backgrou<br>Shader ( | und<br>Standard |          |             | rightness          | Hite                 |
| Rendering Mod        | e Opaque        |          | \$          |                    | Saturation           |
| Main Maps            |                 |          |             | R G                | 54                   |
| ⊙ Albedo             |                 |          |             | A Hex Color        | 255<br>r # 363A65FF  |
| ⊙ Metallic           | 0               |          | 0           | Presets Click to a | -=<br>add new preset |

f) From the Materials folder, drag the Ground material to the plane in the scene.

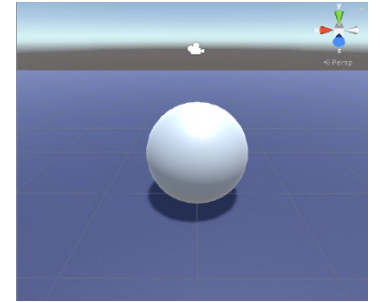

## Player Control

- 1) Let's now setup the player behavior:
  - a) Setting up Contact:
    - i) Select the Sphere
    - ii) In the Inspector ightarrow Add Component
      - $\Rightarrow$  Physics  $\rightarrow$  Rigidbody
      - ⇒ <u>Note</u> this will allow the Sphere to behavior properly when it bumps into things...i.e. it won't move through other objects.

OR

iii) <u>Note</u> – Because we created the primitive sphere in Unity, notice that it has a Sphere Collider already applied to it. This matters when we're working with objects that will interact with other objects...which we'll discuss more later. For now, make a mental note of it.

#### b) Setting up Movement:

i) <u>Note</u> – to setup movement via our keyboard that drives the sphere we'll need to use a script.

#### ii) Create a new folder within Assets called 'Scripts'

 $\Rightarrow$  To create a new script, we can do this in one of three ways:

| ssels        |                               | ł  | נטטו נ מט וטו       | now |
|--------------|-------------------------------|----|---------------------|-----|
| ile Edit Ass | ets GameObject Component Wind | ow | Help                |     |
| (*)          | Create                        | •  | Folder              | 1   |
| Hierard      | Show in Explorer              |    | C# Script           |     |
| Create *     | Open                          |    | Invarceint          | -   |
| 🚭 RollA      | Delete                        |    | Shadaa              |     |
| Main C       |                               |    | Snader              |     |
| Groun        | Open Scene Additive           |    | Testing             | '   |
| Player       | Import New Asset              |    | Scene               |     |
|              | Import Package                | •  | Prefab              |     |
|              | Export Package                |    | Audia Mina          |     |
|              | Find References In Scene      |    | Audio Mixer         |     |
|              | Select Dependencies           |    | Material            |     |
|              |                               |    | Lens Flare          |     |
|              | Refresh Ctrl+R                |    | Render Texture      |     |
|              | Reimport                      |    | Lightmap Parameters |     |
|              | Reimport All                  |    | Sprites             |     |
|              | Run API Updater               |    | Animator Controller |     |
|              | Open C# Project               |    | Animation           |     |

 Project Tab → Create (Over the Scripts Folder) → C# Script [Do this]

| Project                                                                                                  | Console                          |             |            |
|----------------------------------------------------------------------------------------------------|----------------------------------|-------------|------------|
| Create *                                                                                                 |                                  | (9          |            |
| 🔻 😭 Favorites                                                                                            | Assets > Scripts                 |             |            |
| All Materi<br>All Model:<br>All Prefab<br>All Conflic<br>All Conflic<br>All Conflic<br>Scenes<br>Scripts | ols<br>s<br>sd<br>tred<br>Create | This folder | ' is empty |
|                                                                                                    | Show in Explorer                 | C# Script   |            |
|                                                                                                    | Open                             | lavascrint  |            |
|                                                                                                    | Delete                           | Shader      | •          |
|                                                                                                    | Open Scene Additive              | Testing     | •          |
|                                                                                                    |                                  |             |            |

- Rename the Script to 'PlayerController'
- Drag the script onto the Sphere in the Scene
- Open up the Script. We can do this in a couple of different ways:
  - (i) Double click on it in the Scripts folder **OR**
  - (ii) Click on the Settings Gear of the script in the Inspector once it's added to the sphere

| 🔻 健 🗹 Player Controller (Script)    | D 🖏 |                                          |
|-------------------------------------|-----|------------------------------------------|
| Script 💽 PlayerController           |     | Reset                                    |
| Default-Material<br>Shader Standard |     | Remove Component                         |
| Add Component                       | ]   | Move Down                                |
|                                     | ,   | Copy Component<br>Paste Component As New |
|                                     |     | Paste Component Values                   |
|                                     |     | Edit Script                              |

- (iii) <u>Note</u> this should open up Visual Studio which is where we're going to edit the script. If you're on a Mac, it might open MonoDevelop. Either is fine. Visual Studio won't compile on a Mac OS, as its PC based.
  - 1. For now, we are not going into the ins and outs of the code, we simply want to explore how this process works and how it's applied.
- (iv) In the Code Editor:
  - 1. Remove the text that's in the document and replace it with:

```
using UnityEngine;
using UnityEngine.UI;
using System.Collections;
public class PlayerController : MonoBehaviour
{
   public float speed;
   private Rigidbody rb;
   void Start()
   {
        rb = GetComponent<Rigidbody>();
   }
   void FixedUpdate()
    {
        float moveHorizontal = Input.GetAxis("Horizontal");
        float moveVertical = Input.GetAxis("Vertical");
        Vector3 movement = new Vector3(moveHorizontal, 0.0f, moveVertical);
        rb.AddForce(movement * speed);
   }
}
```

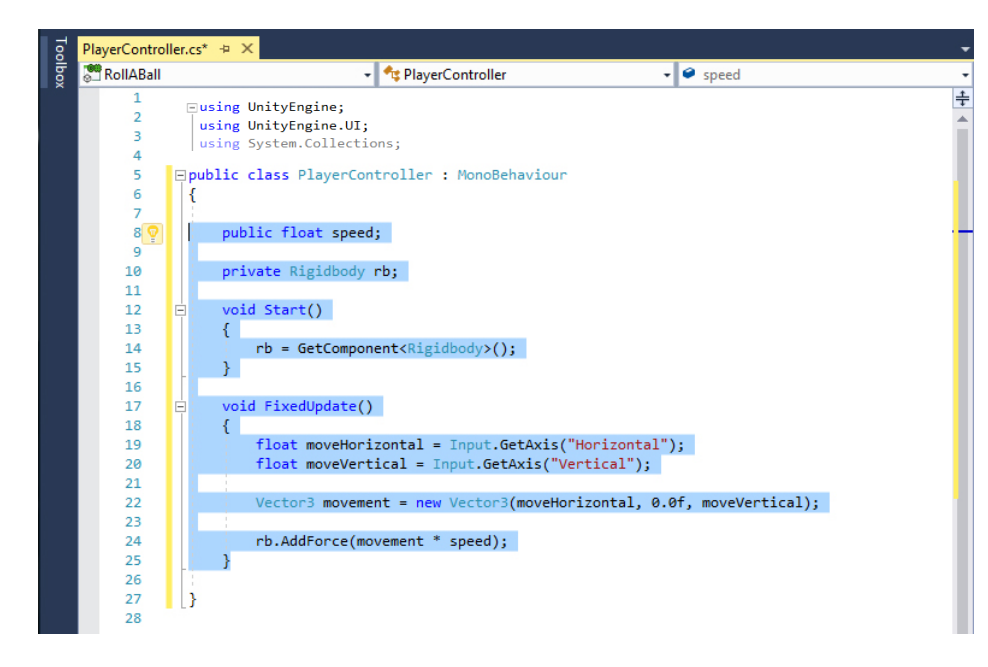

- 2. Save the code file
- Play test!
  - (i) In the Inspector  $\rightarrow$  change the Speed value to something other than 0

| ▼ 🕒 🔽 | Player Controller (Script) | 💽 🌣, |
|-------|----------------------------|------|
| Scrip | PlayerController           | 0    |
| Spee  | d 3                        |      |
|       |                            |      |
|       | Default-Material           | 🔯 🌣, |
|       | Shader Standard            |      |

(ii) Hit Play on the player controls

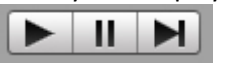

(iii) Use W,A,S,D to control the movement of the Sphere

## Camera Setup

1) Position the Camera so that it's up above and angled down toward the player

| 🖊 Transform |      |      | 💽 🕂 🐥 |
|-------------|------|------|-------|
| Position    | X O  | Y 10 | Z -10 |
| Rotation    | X 45 | Y 0  | Z 0   |
| Scale       | X 1  | Y 1  | Z 1   |

<u>Note</u> – how we setup the camera in relationship to the player will matter. We want them pointing forward down the same axis. So, if Z is the forward axis of the camera, we want Z to be forward on the sphere as well. Otherwise, when we apply our script, our controls may end up backwards.

- 2) We want the camera to move relative to the Player. One thing we could do (but won't) is:
  - a) Hierarchy  $\rightarrow$  Drag the Main Camera object over the Player Object to Parent them.

|                                       | -        |
|---------------------------------------|----------|
| <sup>i</sup> ≔ Hierarchy              | <b>∂</b> |
| Create * Q*All                        |          |
| 🔻 🚭 02_RollABall_PlayerSetupComplete* | *≡       |
| Directional Light                     |          |
| Ground                                |          |
| ▼ Player                              |          |
| Main Camera                           |          |

- Note So right now the camera will follow the object as it moves. This is a typical 3<sup>rd</sup> person setup. The only problem with this however, is that as soon as the player starts rotating (which it's going to do on all three axis) the camera will do the same. So, we can't do it this way, we'll need to use a script.
  - $\Rightarrow$  Drag the Main Camera back out of the Player in the Hierarchy to unparent them.
- ii) Select the camera
  - $\Rightarrow$  Inspector  $\rightarrow$ 
    - Add Component  $\rightarrow$  New Script  $\rightarrow$

| Add Compone   | ent | Add Cor          | mponent |
|---------------|-----|------------------|---------|
| ۹.            |     | Q                |         |
| Component     | :   | ✓ New            | Script  |
| Navigation    | +   | Name             |         |
| Audio         | >   | NewBehaviourScri | pt      |
| Video         | ►   | Language         | C Sharp |
| Rendering     | ► 🗋 |                  |         |
| Layout        |     |                  |         |
| Miscellaneous |     |                  |         |
| Analytics     |     |                  |         |
| Scripts       |     |                  |         |
| Event         |     |                  |         |
| Network       | •   |                  |         |
| UI            | •   |                  |         |
| AR            | - U |                  |         |
| New Script    |     | Create           | and Add |

- Rename the script 'CameraController'
- Hit CreateAndAdd

 $\Rightarrow$  Find the script in the Assets folder and move it into the Scripts folder

- $\Rightarrow$  Open the Script Up in Visual Studio
  - Remove the text that's in:
  - Replace it with:

```
using UnityEngine;
using UnityEngine.UI;
using System.Collections;
public class CameraController : MonoBehaviour
{
    public GameObject player;
    private Vector3 offset;
    void Start()
    {
        offset = transform.position - player.transform.position;
    }
    void LateUpdate()
    {
        transform.position = player.transform.position + offset;
    }
}
```

#### It will look like this:

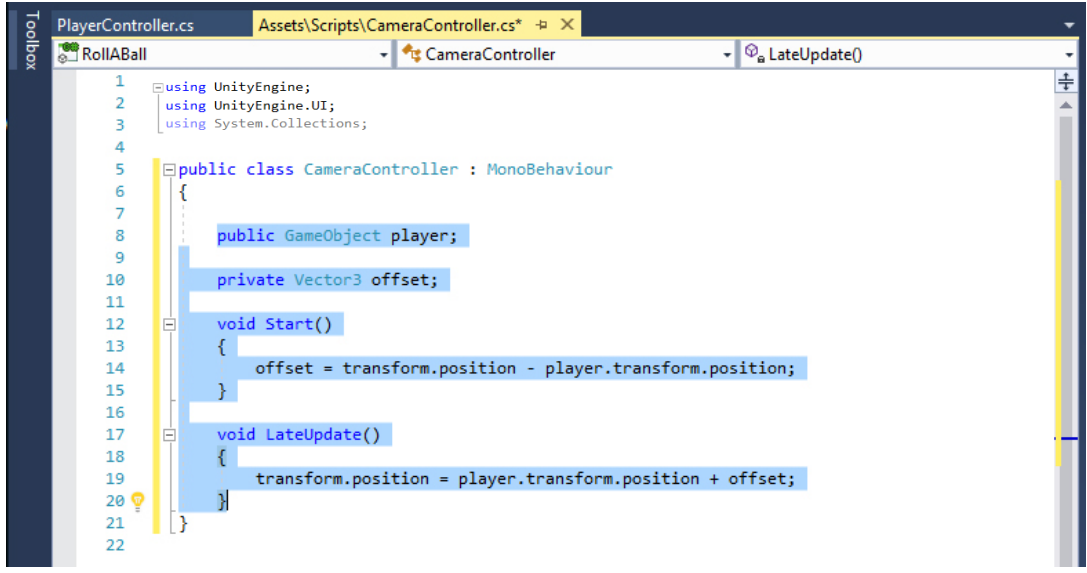

• Save the script and go back to Unity

- iii) Now we need to connect the Player to the Camera so that our Script will work:
  - $\Rightarrow$  Select the Main Camera
  - $\Rightarrow$  Go to the Inspector
  - ⇒ In the Camera Controller (Script) drop down  $\rightarrow$  Drag the Player object from the Hierarchy to the Player slot of the Script to make the connection.

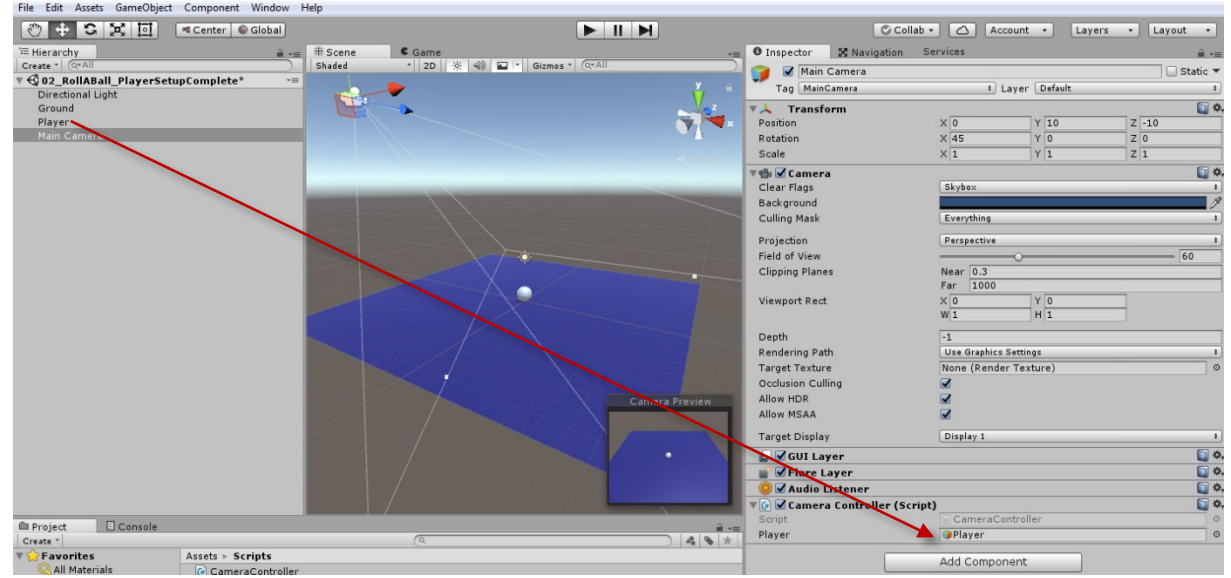

- $\Rightarrow$  Play test!
- iv) <u>Note</u> for added functionality, try using the camera scripts that we used in our third person setup of the basic unity scene, instead of the one above!

## Play Area Setup

- 1) Create an Empty Game Object
  - a) GameObject → CreateEmpty

| C Unity 5.6.111 Personal (64bit) - 02_RollABall_PlayerSetupComplete.unity - Roll |                      |              |   |  |  |  |  |
|----------------------------------------------------------------------------------|----------------------|--------------|---|--|--|--|--|
| File Edit Assets                                                                 | GameObject Component | Window Help  |   |  |  |  |  |
| 🕅 🕂 🕄                                                                            | Create Empty         | Ctrl+Shift+N |   |  |  |  |  |
| '≔ Hierarchy                                                                     | Create Empty Child   | Alt+Shift+N  | _ |  |  |  |  |
| Create * Q*All                                                                   | 3D Object            | +            |   |  |  |  |  |

- b) <u>Note</u> we can use Empty Game Objects to organize and group things in the Hierarchy.
- c) Name this GameObject 'Walls'
- d) Verify that is sitting at the Origin. If it isn't, reset it so that it is.

e) Create a Cube

| 🚭 Unity 5.6.1f1 Perse      | onal (64bit) - 02_RollABall_Pla | yerSetupComplete.unity | - RollABall - PC, Mac & Linu |
|----------------------------|---------------------------------|------------------------|------------------------------|
| File Edit Assets           | GameObject Component            | Window Help            |                              |
| 🖑 🕂 S                      | Create Empty                    | Ctrl+Shift+N           | 1                            |
| <sup>™</sup> Hierarchy     | Create Empty Child              | Alt+Shift+N            | E Game                       |
| Create * Q*All             | 3D Object                       | •                      | Cube                         |
| ▼ 🚭 02_RollABall           | 2D Object                       | •                      | Sphere                       |
| Directional Ligi<br>Ground | Light                           | +                      | Capsule                      |
| Player                     | Audio                           |                        | Cylinder                     |

- f) Rename it 'WallWest'
- g) Verify that it is also at the Origin. If it isn't, reset it so that it is.

## h) In the Hierarchy:

i) Drag WallWest into the Walls group to parent the cube to the empty game object we created.

| '≡ Hierarchy                 | <u> </u> |
|------------------------------|----------|
| Create * Q*All               |          |
| 🔻 🚭 RollABall_Functionality* | +≡       |
| 🔘 Directional Light          |          |
| 🔘 Ground                     |          |
| 🔘 Player                     |          |
| 问 Main Camera                |          |
| 🔻 问 Walls                    |          |
| 🤍 WallWest                   |          |

ii) Adjust its Transforms:

| 🔻 🙏 🛛 Transform |       |     | 🔯 🕸 🔅  |
|-----------------|-------|-----|--------|
| Position        | X -10 | Y 1 | Z 0    |
| Rotation        | X O   | Y 0 | Z 0    |
| Scale           | X 0.5 | Y 2 | Z 20.5 |

## i) Duplicate the wall by hitting **Cntrl d**

- i) Rename it to WallEast
- ii) Adjust its Transforms:

| 🔻 🙏 🛛 Transform |       |     | 💽 🕂 🐥  |
|-----------------|-------|-----|--------|
| Position        | X 10  | Y 1 | Z 0    |
| Rotation        | X O   | Y O | Z 0    |
| Scale           | X 0.5 | Y 2 | Z 20.5 |

## j) Duplicate the wall

- i) Rename it to WallNorth
- ii) Adjust its Transforms:

| ▼ 🙏 Transform |       |      | 🚺 🐺 🐥  |
|---------------|-------|------|--------|
| Position      | X O   | Y 1  | Z 10   |
| Rotation      | X O   | Y 90 | Z 0    |
| Scale         | X 0.5 | Y 2  | Z 20.5 |

#### k) Duplicate the wall

- i) Rename it WallSouth
- ii) Adjust its Transforms:

| 🔻 🙏 🛛 Transform |       |      | 🛐 🕂 🌣  |
|-----------------|-------|------|--------|
| Position        | X O   | Y 1  | Z -10  |
| Rotation        | X O   | Y 90 | Z 0    |
| Scale           | X 0.5 | Y 2  | Z 20.5 |

I) Play Test!

## **Collectables Setup**

- 1) Create a new cube
  - a) Reset it to the Origin if it isn't already there.
  - b) <u>Note</u> we can hide the Player for now if we want by clicking on checkbox next to the name of the object in the Inspector (this allows us to make an object active or not).

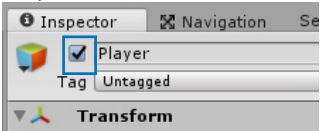

- c) Rename the Cube to 'PickUp'
- d) Adjust its Transforms:

| · · · · · · · · |              |             |
|-----------------|--------------|-------------|
| Inspector       | 🕻 Navigation | <b>≧</b> *≡ |
| PickUp          |              | 🗌 Static 🔻  |
| Tag Untagged    | Layer Defaul | t ‡         |
| ▼ 🙏 🛛 Transform |              | 🛐 큐 🌣       |
| Position        | X 0 Y 0.5    | Z 0         |
| Rotation        | X 45 Y 45    | Z 45        |
| Scale           | X 0.5 Y 0.5  | Z 0.5       |

- 2) Let's have the PickUp rotate as it sits there. To do this we'll need another script:
  - a) Select the PickUp
  - b) Inspector  $\rightarrow$  Add Component  $\rightarrow$  New Script
    - i) Name this Script 'Rotator'
    - ii) Click CreateAndAdd
  - c) Place the new script in the Scripts folder
  - d) Open the new Script in VS
    - i) Remove the default code as we did before
    - ii) Replace it with the following and then save the file:

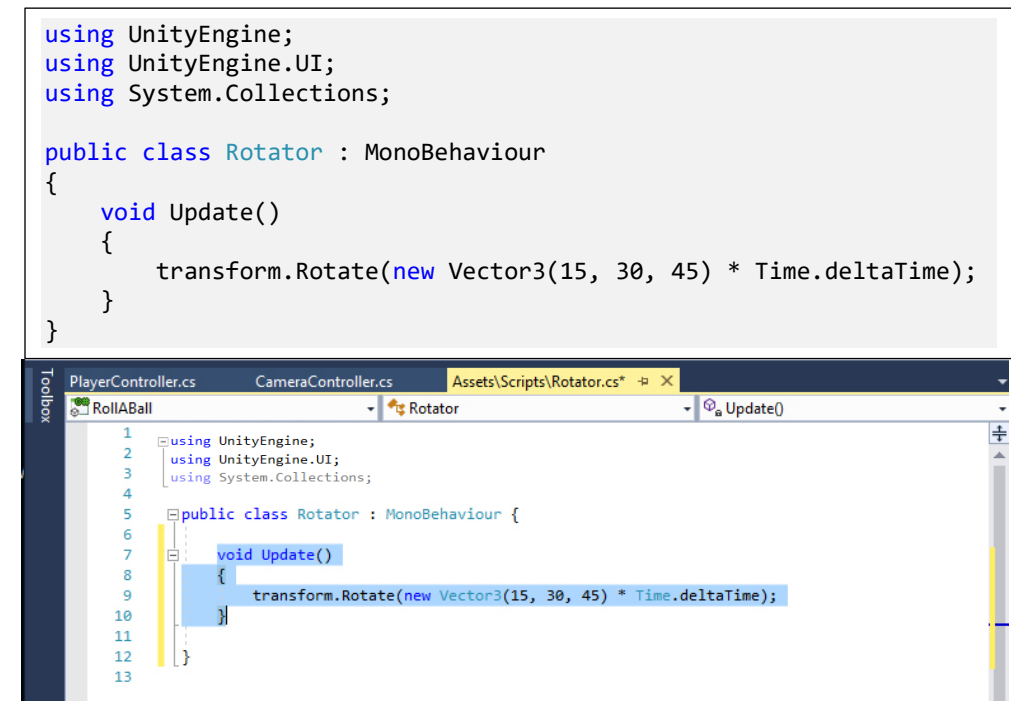

- 4) Now we'd like to place duplicates of this cube around the play area as our pickup objects!
  - a. <u>Note</u> before we can do this however, we need to create what's called a **Prefrab**. A Prefab is like a template that contains a blueprint for a game object or game object family. In other words, it's kind of like creating an instanced object with set parameters. When we create a prefab, we can drag and drop the prefab into the scene. When we make changes to a prefab object, it will update all of the other duplicates.
  - a) Create a Prefab folder in our Project structure
  - b) Drag the PickUp object from our Hierarchy to the Prefabs folder

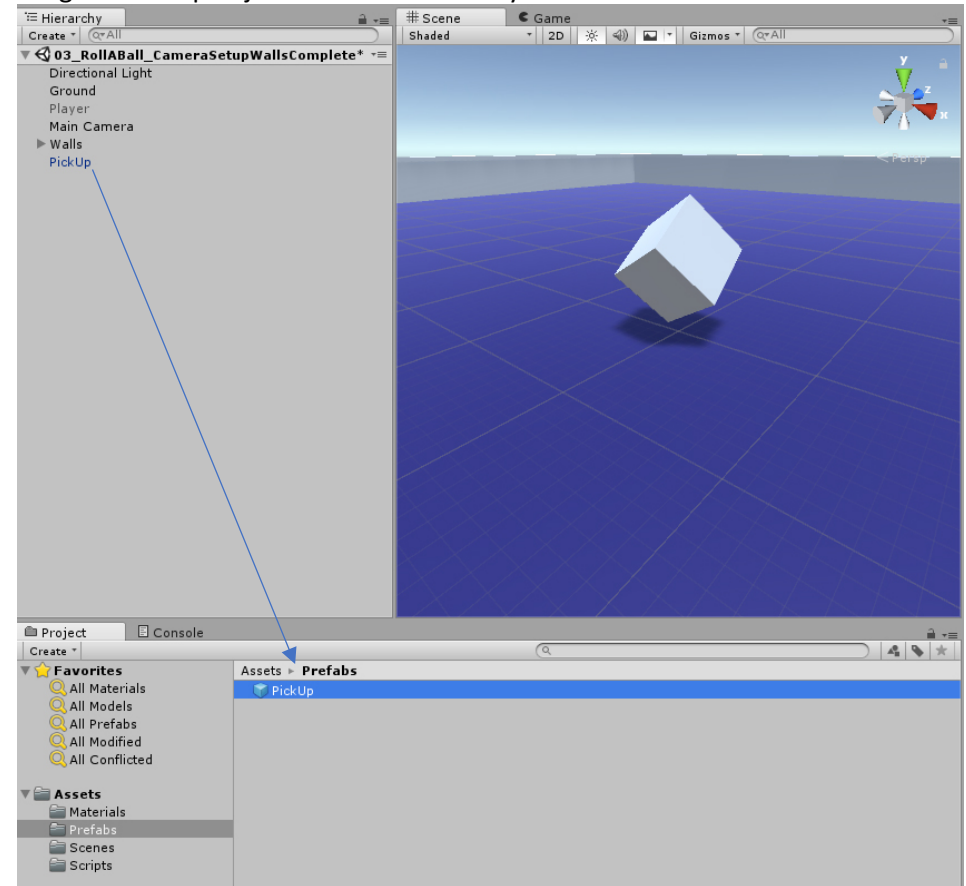

- c) <u>Note</u> anytime we drag something from the Hierarchy to the Project structure like this we create a new Prefab asset containing a blueprint of our game object.
- d) Let's organize our Hierarchy prior to creating our duplicates!
  - i) Create a new Empty Game Object and name it 'PickUps'
  - ii) Reset it to the Origin if it's not currently located there.
  - iii) In the Hierarchy  $\rightarrow$  Drag the first PickUp Object into the new PickUps group.

e) In the Top down view, move the first PickUp where you want it on the board and then duplicate it. Move the duplicates to your desired location around the board. You may need to adjust your pivot from Local to Global.

| = Hierarchy                                                                                                    | 🔒 📲 🔤 🗰 Scene | S Game   |                 |          | *=                |
|----------------------------------------------------------------------------------------------------|---------------|----------|-----------------|----------|-------------------|
| Create * Q*All                                                                                                    | Shaded        | * 2D 🔆 ≪ | i) 🖬 🔹 Gizmos 🖜 | Q*All    |                   |
| V Content Content C | sComplete* -= |          |                 |          |                   |
| Directional Light                                                                                                    |               |          |                 |          | <u></u>           |
|                                                                                                    |               |          |                 |          | N N               |
| Player                                                                                                    |               |          |                 | -        | ж                 |
| Main Camera                                                                                                    |               |          |                 |          |                   |
| ▶ Walls                                                                                                    |               |          |                 |          |                   |
| ▼ PickUps                                                                                                    |               |          |                 |          | = <sup>T</sup> op |
| PickUp                                                                                                    |               |          |                 |          |                   |
| PickUp (1)                                                                                                    |               |          |                 |          |                   |
| PickUp (2)                                                                                                    |               |          |                 |          |                   |
| PickUp (3)                                                                                                    |               |          |                 |          |                   |
| PickUp (4)                                                                                                    |               |          |                 |          |                   |
| PickUp (5)                                                                                                    |               |          |                 |          |                   |
| PickUp (6)                                                                                                    |               |          |                 |          |                   |
| PickUp (7)                                                                                                    |               |          |                 |          | н                 |
|                                                                                                    |               | -        |                 |          | c                 |
|                                                                                                    |               | -        |                 |          |                   |
|                                                                                                    |               |          |                 |          |                   |
|                                                                                                    |               |          |                 |          |                   |
|                                                                                                    |               |          |                 |          |                   |
|                                                                                                    |               |          |                 |          |                   |
|                                                                                                    |               | <b>1</b> |                 | <b>1</b> |                   |
|                                                                                                    |               |          |                 |          |                   |
|                                                                                                    |               |          |                 |          |                   |
|                                                                                                    |               |          |                 |          |                   |
|                                                                                                    |               |          | <b>U</b>        |          |                   |
|                                                                                                    |               |          |                 |          |                   |
|                                                                                                    |               |          |                 |          |                   |
|                                                                                                    |               |          | CS              |          |                   |
|                                                                                                    |               |          |                 |          |                   |
|                                                                                                    |               |          |                 |          |                   |
|                                                                                                    |               |          |                 |          |                   |

- f) Play Test!
- 5) Now let's change the color of the cubes (we will need a new material for this):
  - a) Select our current material in the Materials folder
  - b) Duplicate it (Cntrl d)
  - c) Rename it 'PickUp\_Yellow'
  - d) In the Inspector  $\rightarrow$  Change the Albedo color to Yellow (or any other color that you want)
  - e) Let's apply this to our Prefab.
    - i) Drag the Material to one of the PickUp cubes
    - ii) Click on the cube
    - iii) In the Inspector  $\rightarrow$ 
      - $\Rightarrow$  Notice there's now a Prefab line item
      - $\Rightarrow$  Click on the Overrides drop down
      - $\Rightarrow$  Apply All

| 🟮 Inspector 🛛 🔀 Navig | ation                               | <b>∂</b> *≡                     |
|-----------------------|-------------------------------------|---------------------------------|
| PickUp (6)            |                                     | 🗌 Static 🔻                      |
| Tag Untagged          | t Layer Def                         | ault +                          |
| Prefab Open           | Select                              | Overrides 🔹                     |
| V L Transform         | Overrides to 🥃 PickUp<br>in 🚭 Scene |                                 |
| Rotation              | V 🜍 PickUp (6)                      |                                 |
| Scale                 | Iransform     Inderer               |                                 |
| Cube (Mesh Filter     | ]                                   |                                 |
| 🔻 🛃 🗹 Mesh Renderer   | Click on individual item            | ns to review, revert and apply. |
| Materials             | Revert All                          | Apply All                       |

- iv) Note this will apply the material to all of the cubes
- f) Let's make these a little more fun!
  - i) Click on the PickUp\_Yellow Material
  - ii) In the Inspector  $\rightarrow$  Rendering Mode  $\rightarrow$  change to Transparent

| 0 Inspector 🔀 Navigation | Services                                                                                                    | à •≡ |
|--------------------------|----------------------------------------------------------------------------------------------------|------|
| Ground_Yellow            |                                                                                                    | 🔯 *. |
| Shader Standard          |                                                                                                    | •    |
| Rendering Mode           | Transparent                                                                                                    | +)   |
| Main Maps                |                                                                                                    |      |
| ⊙Albedo                  | len de la constante de la constante de la constante de la constante de la constante de la constante de la const |      |
| © Metallic               | 0                                                                                                    | 0    |
| 0 11                     |                                                                                                    | 0    |

- iii) Click on one of the PickUp cubes
- iv) In the Inspector  $\rightarrow$  Add Component  $\rightarrow$  Effects  $\rightarrow$  Halo
  - $\Rightarrow$  Size: Adjust the size of the glow you want
  - $\Rightarrow$  Color: Adjust the color of the glow

| 🔻 😳 🗹 Halo        |      |   |   | \$, |
|-------------------|------|---|---|-----|
| Color             |      |   |   | P   |
| Size              | 0.59 |   |   |     |
| PickUp_Yellow     |      | 1 | 큐 | \$, |
| ▶ Shader Standard |      |   | _ | •   |

#### $\Rightarrow$ Hit Apply to update the Prefab

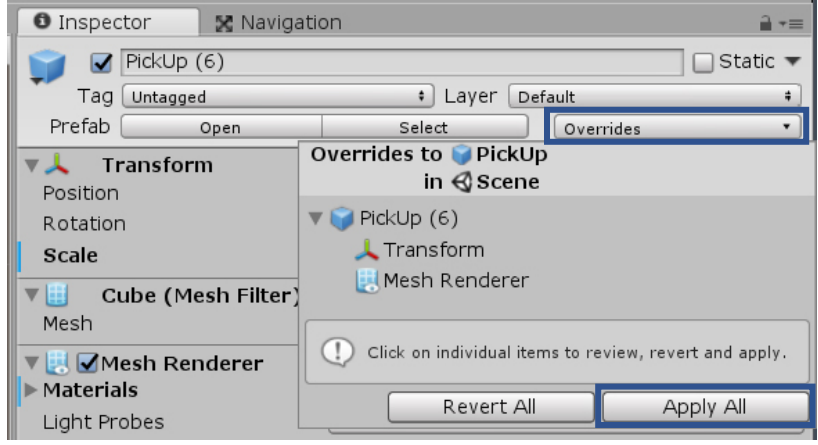

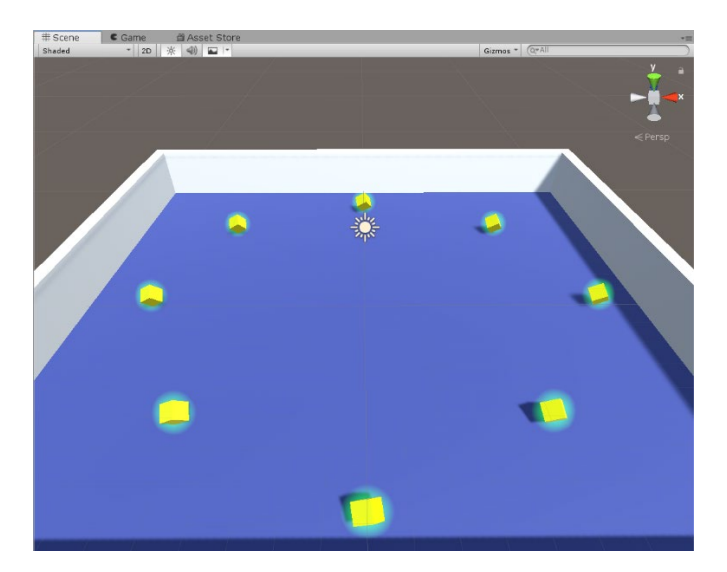

## **Collectables Picked Up**

- 1) Now we need to tell the Player what to collide with and what happens when the collision happens.
- 2) Make the Player active again (if you hid it before)

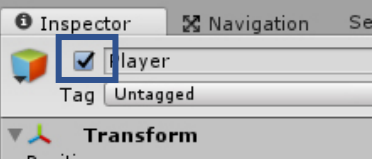

3) Open up the PlayerController Script in VS

a) Add the following code right before the very last } and save:

```
void OnTriggerEnter(Collider other)
{
    if (other.gameObject.CompareTag("Pick Up"))
    {
        other.gameObject.SetActive(false);
    }
}
```

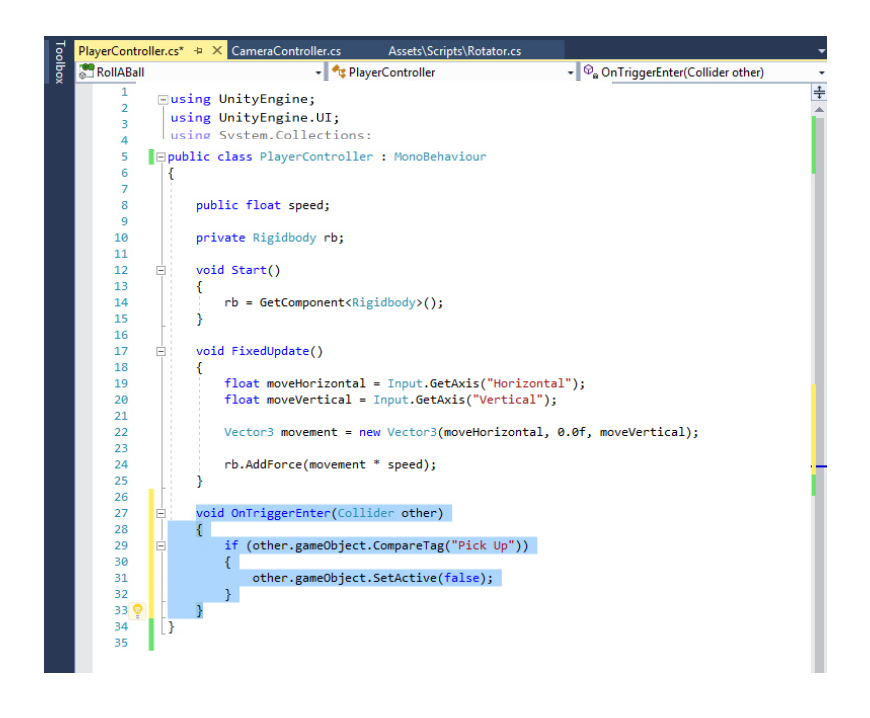

b) In the Project Structure  $\rightarrow$  Prefab folder  $\rightarrow$  select the Prefab PickUp object

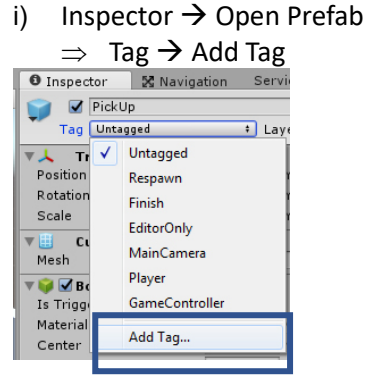

<u>Note</u> – in the code we're referencing a tag that we need to create. This tag will only be associated with our PickUps. This is how our Player will know to only pick up the PickUp objects and not things like the floor and walls. The naming convention that we used in the script needs to be consistent with what we create here. "Pick Up". It is space and case sensitive!!

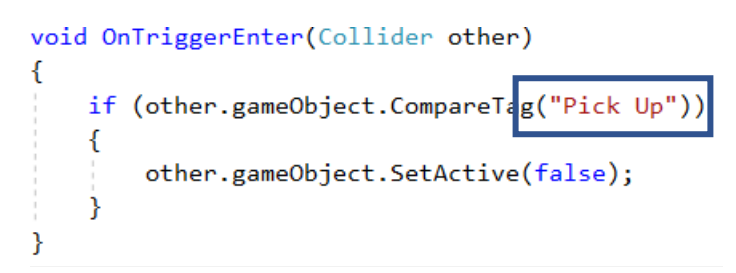

- c) Click on the + button to create the new tag
- d) Name it "Pick Up"
- e) Hit Save
- f) Click back on the PickUp Prefab
- g) Inspector  $\rightarrow$  Tag  $\rightarrow$  Change to Pick Up

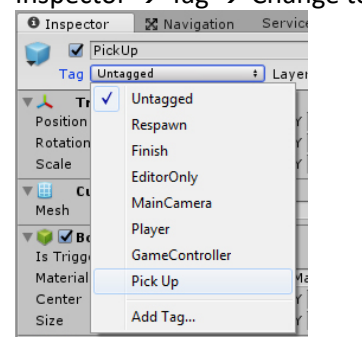

- 4) Play Test!
- 5) <u>Note</u> You probably noticed that our sphere is still bouncing off our cubes. This is because our cubes are still using colliders and we need them to be Triggers so that our Sphere can occupy the same space with each cube it runs into them and essentially absorb them (or make them inactive upon contact) as per our code. To do this:
  - a) Select the PickUp Prefab
  - b) In the Inspector  $\rightarrow$  Box Collider
    - i) Is Trigger: Check ON

| 🔻 🤪 🗹 Вох Collider |                        | \$, |
|--------------------|------------------------|-----|
| Is Trigger         |                        |     |
| Material           | None (Physic Material) | 0   |
| Center             | X 0 Y 0 Z 0            |     |
| Size               | X 1 Y 1 Z 1            |     |

ii) Play Test!

- 6) Note right now everything appears to be working, but there is one issue and it has to do with performance and resource depletion based on how Unity optimizes its Physics. As a performance optimization, Unity calculates all the volumes of all the static colliders in the scene and holds this information in cache. This makes sense as static collider shouldn't move and this saves recalculating this information every frame. The problem with our scene is that our cubes are rotating. Anytime we move, rotate or scale a static collider, Unity will recalculate all the static colliders again and update the static collider cache. In doing this we're tapping our system's resources. As an alternative we can move, scale and rotate Dynamic colliders as often as we want and Unity won't re-cache any collider volumes. Unity expects us to move colliders, but we need to indicate which ones are dynamic. We do this by using the RigidBody component. Any game object with a collider and a Rigidbody is considered dynamic. Any game object with just a collider and NO Rigidbody is considered Static. Right now, our cubes don't have a Rigidbody so they're considered Static. So, Unity it is recalculating our Static collider cache every frame. So, we need to add a Rigidbody to the PickUp object Prefrab.
  - a) Select the Prefab
  - b) Inspector  $\rightarrow$  Add Component  $\rightarrow$  Physics  $\rightarrow$  Rigidbody

| 🔻 🙏 🛛 Rigidbody     | 🔟 🔅,         |
|---------------------|--------------|
| Mass                | 1            |
| Drag                | 0            |
| Angular Drag        | 0.05         |
| Use Gravity         |              |
| Is Kinematic        |              |
| Interpolate         | None +       |
| Collision Detection | Discrete +   |
| ▶ Constraints       |              |
| Ground_Yell         | ow 💿 🖏       |
| Shader Standard     |              |
| Ac                  | dd Component |

- c) <u>Note</u> Now our Cubes are dynamic. However, if we hit play they'll just fall through the floor because 'Use Gravity' is checked on and b/c we changed the cubes to Triggers, they no longer collide with the floor. We could just uncheck 'Use Gravity', but although they would no longer respond to gravity, they would respond to physics forces. So rather than checking off Gravity:
  - i) Is Kinematic: Check ON
    - ⇒ Now our Cubes will not react to physics forces and they can be animated and moved via their transforms. This is great for things that have colliders like elevators and moving platforms as well as objects with Triggers like our cubes, that need to animate or move by their transforms.

| 🔻 🙏 🛛 Rigidbody     | 🔯 🌣,       |  |  |
|---------------------|------------|--|--|
| Mass                | 1          |  |  |
| Drag                | 0          |  |  |
| Angular Drag        | 0.05       |  |  |
| Use Gravity         |            |  |  |
| Is Kinematic        |            |  |  |
| Interpolate         | None +     |  |  |
| Collision Detection | Discrete + |  |  |
| ▶ Constraints       |            |  |  |
| Ground_Yell         | ow 🛐 🖏     |  |  |
| Shader Standard     |            |  |  |
| Add Component       |            |  |  |

- $\Rightarrow$  Play Test!
  - Now things are working and performing the way they should

- d) To Recap:
  - i) Static Colliders shouldn't move (walls, floors, etc.)
  - ii) Dynamic Colliders can move and should have a RigidBody component along with their collider
  - iii) Standard RigidBodies are moved using Physics forces
  - iv) Kinematic RigidBodies are moved using their transforms

## Keeping Score and UI

- 1) <u>Note</u> We need something to store the counted PickUps and then add to that stored number. We can do this by modifying the Player script. We also need something to display the count and let us know when we've 'won'.
- 2) Create a new UI text element (this will allow us to display text in our scene)
  - a) GameObject  $\rightarrow$  UI  $\rightarrow$  Text

| Create Empty       Ctrl+Shift+N         Create Empty Child       Alt+Shift+N         3D Object       *         2D Object       *         Light       *         Audio       *         Video       *         UI       *         Particle System       Image         Camera       Button         Center On Children       Button         Make Parent       Sider         Clear Parent       Sider         Apply Changes To Prefab       Break Prefab Instance         Set as first sibling       Ctrl+-         Kove To View       Ctrl+- Alt+F         Aign With View       Ctrl+- Alt+F         Aign With View       Ctrl+- Shift+F         Aign Witew to Selected       Toggle Active State                                                                                                    | Gam | eObject Component Windo | ow Help      |        |                         |
|----------------------------------------------------------------------------------------------------|-----|-------------------------|--------------|--------|-------------------------|
| Create Empty Child       Alt+ Shift+ N         3D Object       *         2D Object       *         2D Object       *         Light       *         Audio       *         Video       *         UI       *         Particle System       Image         Camera       Image         Center On Children       Button         Make Parent       Scrollbar         Clear Parent       Scrollbar         Apply Changes To Prefab       Break Prefab Instance         Set as first sibling       Ctrl+-         Aving With View       Ctrl+Alt+F         Align With View       Ctrl+Alt+F         Align With View       Ctrl+Shift+A                                                                                                    |     | Create Empty            | Ctrl+Shift+N | - 11   |                         |
| 3D Object       haded       2D         2D Object       haded       2D         Light       haded       2D         Audio       haded       2D         Video       haded       Image         Video       Image       Image         Camera       Button       Toggle         Center On Children       Button       Toggle         Make Parent       Sider       Scrollbar         Clear Parent       Dropdown       Input Field         Set as first sibling       Ctrl+=       Scrollbar         Set as first sibling       Ctrl+=       Canvas         Set as first sibling       Ctrl+=       Canvas         Aign With View       Ctrl+shift+F       Aign With View       Scroll View         Aign With View       Ctrl+shift+F       Event System       Event System                                                                                                    |     | Create Empty Child      | Alt+Shift+N  | # Sr   | cene Game               |
| 2D Object       •         Light       •         Audio       •         Video       •         UI       •         Particle System       Image         Camera       Raw Image         Center On Children       Button         Make Parent       Sider         Clear Parent       Sider         Apply Changes To Prefab       Break Prefab Instance         Break Prefab Instance       Dropdown         Input Field       Canvas         Set as first sibling       Ctrl+=         Set as first sibling       Ctrl+=         Aign With View       Ctrl+Alt+F         Aign With View       Ctrl+shift+F         Aign With View       Ctrl+Shift+A                                                                                                    |     | 3D Object               |              | ▶ Shac | led * 2D                |
| Light       >         Audio       >         Video       >         UI       >         Particle System       Image         Camera       Raw Image         Center On Children       Button         Make Parent       Stider         Clear Parent       Scrollbar         Apply Changes To Prefab       Dropdown         Break Prefab Instance       Dropdown         Move To View       Ctrl+=         Atign With View       Ctrl+shift+F         Align With View       Ctrl+shift+F         Align With View       Ctrl+shift+F         Align With View       Ctrl+shift+F         Align With View       Ctrl+shift+F         Align With View       Ctrl+shift+F         Align With View       Ctrl+shift+F         Align With View       Ctrl+shift+F         Align With View       Ctrl+shift+F         Align With View       Ctrl+shift+F         Align With View       Ctrl+shift+F         Align View to Selected       Event System |     | 2D Object               |              | •      |                         |
| Audio       Image         Video       Text         UI       Image         Particle System       Raw Image         Camera       Button         Center On Children       Button         Make Parent       Slider         Clear Parent       Sider         Apply Changes To Prefab       Dropdown         Break Prefab Instance       Dropdown         Set as first sibling       Ctrl+=         Set as first sibling       Ctrl+=         Set as last sibling       Ctrl+=         Aign With View       Ctrl+Alt+F         Align With View       Ctrl+Shift+F         Align With View       Ctrl+Shift+F         Aign With View       Ctrl+Shift+F         Toggle Active State       Alt+Shift+A                                                                                                    |     | Light                   |              | •      |                         |
| Video       Image         UI       Image         Particle System       Image         Camera       Raw Image         Center On Children       Button         Make Parent       Slider         Clear Parent       Slider         Apply Changes To Prefab       Dropdown         Break Prefab Instance       Dropdown         Set as first sibling       Ctrl+=         Set as last sibling       Ctrl+=         Aign With View       Ctrl+Alt+F         Align With View       Ctrl+Shift+F         Aign With View to Selected       Event System                                                                                                    |     | Audio                   |              | •      |                         |
| UI     Text       Particle System     Image       Camera     Raw Image       Center On Children     Button       Make Parent     Slider       Clear Parent     Slider       Apply Changes To Prefab     Dropdown       Break Prefab Instance     Dropdown       Set as first sibling     Ctrl+=       Set as first sibling     Ctrl+=       Aign With View     Ctrl+Alt+F       Align With View to Selected     Event System       Toggle Active State     Alt+Shift+A                                                                                                    |     | Video                   |              | ١.     |                         |
| Particle System     Image       Camera     Raw Image       Center On Children     Button       Make Parent     Stider       Clear Parent     Stider       Apply Changes To Prefab     Dropdown       Break Prefab Instance     Input Field       Set as first sibling     Ctrl+=       Set as last sibling     Ctrl+-       Move To View     Ctrl+Alt+F       Align With View to Selected     Event System       Toggle Active State     Alt+Shift+A                                                                                                    |     | UI                      |              | •      | Text                    |
| Camera     Raw Image       Center On Children     Button       Make Parent     Toggle       Clear Parent     Slider       Apply Changes To Prefab     Dropdown       Break Prefab Instance     Input Field       Set as first sibling     Ctrl+=       Set as last sibling     Ctrl+Alt+F       Aign Vith View     Ctrl+Alt+F       Align View to Selected     Event System                                                                                                    |     | Particle System         |              |        | Image                   |
| Center On Children     Button       Make Parent     Toggle       Clear Parent     Slider       Apply Changes To Prefab     Dropdown       Break Prefab Instance     Input Field       Set as first sibling     Ctrl+=       Set as last sibling     Ctrl+.       Move To View     Ctrl+Alt+F       Arign View to Selected     Scroll View       Toggle Active State     Alt+Shift+A                                                                                                    |     | Camera                  |              |        | Raw Image               |
| Make Parent     Toggle       Clear Parent     Slider       Apply Changes To Prefab     Scrollbar       Break Prefab Instance     Dropdown       Set as first sibling     Ctrl+=       Set as last sibling     Ctrl+-       Move To View     Ctrl+Alt+F       Align With View to Selected     Scroll View       Toggle Active State     Alt+Shift+A                                                                                                    |     | Center On Children      |              |        | Button                  |
| Clear Parent     Slider       Apply Changes To Prefab     Scrollbar       Break Prefab Instance     Dropdown       Set as first sibling     Ctrl+=       Set as last sibling     Ctrl+-       Move To View     Ctrl+Alt+F       Align With View     Ctrl+Shift+F       Align View to Selected     Event System       Toggle Active State     Alt+Shift+A                                                                                                    |     | Make Parent             |              |        | Toggle                  |
| Apply Changes To Prefab     Scrollbar       Break Prefab Instance     Dropdown       Set as first sibling     Ctrl+=       Set as last sibling     Ctrl+-       Move To View     Ctrl+Alt+F       Align With View     Ctrl+Shift+F       Align View to Selected     Event System       Toggle Active State     Alt+Shift+A                                                                                                    |     | Clear Parent            |              |        | Slider                  |
| Break Prefab Instance     Dropdown       Set as first sibling     Ctrl+=       Set as last sibling     Ctrl+-       Move To View     Ctrl+Alt+F       Align With View     Ctrl+Shift+F       Align View to Selected     Event System       Toggle Active State     Alt+Shift+A                                                                                                    |     | Apply Changes To Prefab |              |        | Scrollbar               |
| Set as first sibling     Ctrl+=       Set as last sibling     Ctrl+-       Move To View     Ctrl+Alt+F       Align With View     Ctrl+Shift+F       Align View to Selected     Event System       Toggle Active State     Alt+Shift+A                                                                                                    |     | Break Prefab Instance   |              |        | Dropdown<br>Input Field |
| Set as last sibling     Ctrl+-     Canvas       Move To View     Ctrl+Alt+F     Panel       Align With View     Ctrl+Shift+F     Scroll View       Align View to Selected     Event System       Toggle Active State     Alt+Shift+A                                                                                                    |     | Set as first sibling    | Ctrl+=       |        |                         |
| Move To View     Ctrl+Alt+F     Panel       Align With View     Ctrl+Shift+F     Scroll View       Align View to Selected     Event System       Toggle Active State     Alt+Shift+A                                                                                                    |     | Set as last sibling     | Ctrl+-       |        | Canvas                  |
| Align With View Ctrl+Shift+F<br>Align View to Selected Event System<br>Toggle Active State Alt+Shift+A                                                                                                    |     | Move To View            | Ctrl+Alt+F   |        | Panel                   |
| Align View to Selected Event System Toggle Active State Alt+Shift+A                                                                                                    |     | Align With View         | Ctrl+Shift+F |        | Scroll View             |
| Toggle Active State Alt+Shift+A                                                                                                    |     | Align View to Selected  |              |        | Event System            |
|                                                                                                    |     | Toggle Active State     | Alt+Shift+A  |        | F                       |

<u>Note</u> – in order for text to behave the way it's supposed to, it needs to be a child of a Canvas.

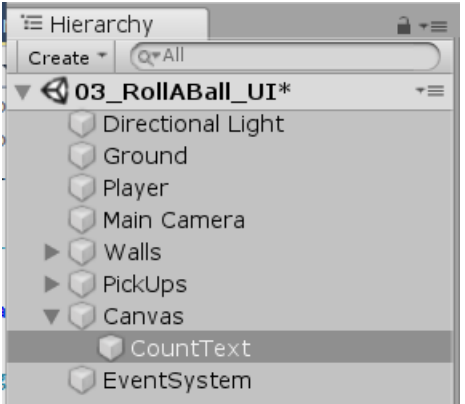

b) Rename the text object 'CountText'

## c) Inspector $\rightarrow$

i) In the text box type: Count

| ▼ <mark>Т</mark> ∎ Text (Script)<br>Text | <b>[</b> ] \$, |
|------------------------------------------|----------------|
| Count                                    |                |
| Character                                |                |

ii) Color: change to white

| Best Fit |                 |         |
|----------|-----------------|---------|
| Color    |                 | III III |
| Material | None (Material) | 0       |

iii) We want the text to appear in the upper left corner of our screen in play mode:

#### $\Rightarrow$ Open Anchor presets

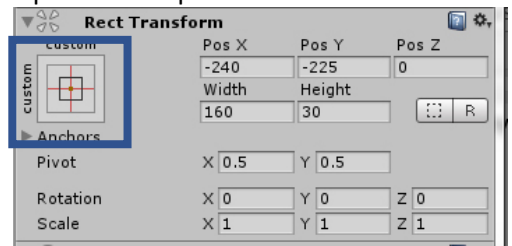

 $\Rightarrow~$  Hold down Shift Alt and click on the upper left corner option

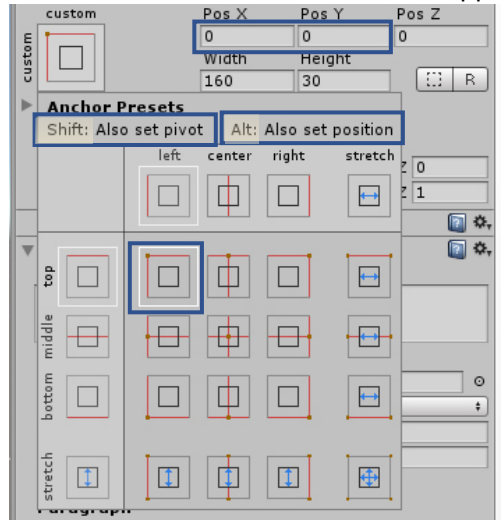

- $\Rightarrow$  To give it a little more room:
  - Pos X: 10
  - Pox Y: -10

- 3) Now let's create the Win text
  - a) GameObject  $\rightarrow$  UI  $\rightarrow$  Text
  - b) Note this will place the new text in our current canvas
  - c) Rename it 'WinText'
  - d) Inspector  $\rightarrow$ 
    - i) Color: white
    - ii) Font size: 24
    - iii) Text: You Win!!
    - iv) Open Anchor Presets

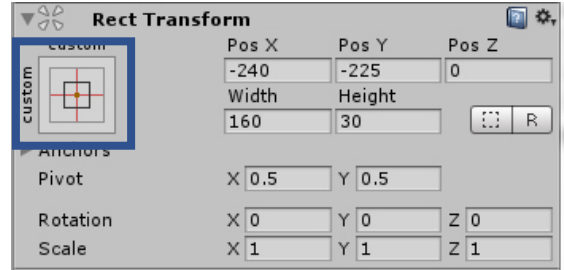

- $\Rightarrow$  Hold down Shift and Alt
- $\Rightarrow$  Select the center option
- $\Rightarrow$  Change the Pos Y: 75

| custom      |          | Pos X    | Pos      | Y        | Pos Z                                        |
|-------------|----------|----------|----------|----------|----------------------------------------------|
| 5           |          | 0        | 0        |          | 0                                            |
|             |          | Width    | Hei      | ght      |                                              |
|             |          | 160      | 30       |          |                                              |
| 🕨 Anchor P  | resets   |          |          |          |                                              |
| Shift: Also | set pivo | t Alt:   | Also set | position |                                              |
|             | left     | center   | right    | stretch  |                                              |
|             |          |          |          |          | 7 1                                          |
|             |          |          |          |          |                                              |
| -           |          | <u> </u> |          |          | ¥                                            |
|             |          |          |          |          | <u>i</u> i i i i i i i i i i i i i i i i i i |
| - ā 🗆       |          |          |          |          |                                              |
| a           |          |          |          |          |                                              |
| PP          |          |          |          | • • • •  |                                              |
| Ξ Ξ         |          |          |          |          |                                              |
| 8           |          |          |          |          | 0                                            |
|             |          | Щ        |          |          | +                                            |
|             |          |          |          |          |                                              |
| 5           |          |          |          |          |                                              |
| tret        | 1        |          |          | •        |                                              |
| in          | -        |          | L        |          | 1                                            |

- 4) Now let's adjust our PlayerController script to keep count of our objects and display them via our text:
  - a) Open up the PlayerController script in VS
  - b) Add the flowing lines of code (highlighted in yellow):

```
using UnityEngine;
using UnityEngine.UI;
using System.Collections;
public class PlayerController : MonoBehaviour
{
    public float speed;
    public Text countText;
    public Text winText;
    private Rigidbody rb;
    private int count;
    void Start()
    {
        rb = GetComponent<Rigidbody>();
        count = 0;
        SetCountText();
        winText.text = "";
    }
    void FixedUpdate()
    {
        float moveHorizontal = Input.GetAxis("Horizontal");
        float moveVertical = Input.GetAxis("Vertical");
        Vector3 movement = new Vector3(moveHorizontal, 0.0f, moveVertical);
        rb.AddForce(movement * speed);
    }
    void OnTriggerEnter(Collider other)
    {
        if (other.gameObject.CompareTag("Pick Up"))
        {
            other.gameObject.SetActive(false);
            count = count + 1;
            SetCountText();
        }
    }
    void SetCountText()
    {
        countText.text = "Count: " + count.ToString();
        if (count >= 12)
        {
           winText.text = "You Win!";
        }
    }
}
```

- c) Save the script.
- d) Note if (count >= 8): you will need to change this value depending on how many pickup objects you have in your scene in order for the win screen to pop up!

- 5) Associate the text to Player (sphere)
  - a) Click on Player in Hierarchy
  - b) Inspector  $\rightarrow$ 
    - i) Drag the CountText object to the CountText variable of the Player
    - ii) Drag the WinText object to the WinText variable to the Player

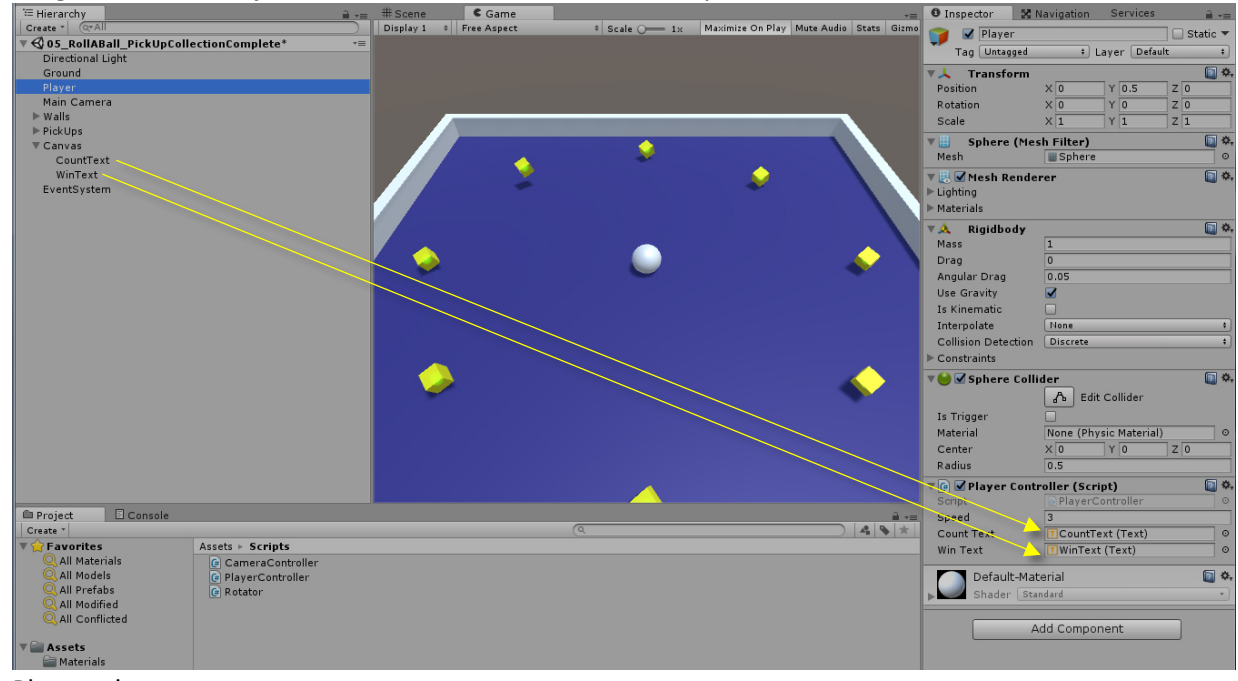

iii) Play test!

## **Building The Game**

## 1) File $\rightarrow$ Build Settings

| Build Settings             |                                        |                |                      |  |  |
|----------------------------|----------------------------------------|----------------|----------------------|--|--|
| Scenes In Build            |                                        |                |                      |  |  |
| ✓ Scenes/01_RollABall      |                                        |                | 0                    |  |  |
|                            |                                        |                |                      |  |  |
|                            |                                        |                |                      |  |  |
|                            |                                        |                |                      |  |  |
|                            |                                        |                |                      |  |  |
|                            |                                        |                |                      |  |  |
|                            |                                        |                | Add Open Scenes      |  |  |
| Platform                   |                                        |                |                      |  |  |
|                            |                                        |                |                      |  |  |
| PC, Mac & Linux Standalone | PC, Mac & Li                           | nux Standalone |                      |  |  |
| Universal Windows Platform | Target Platform                        | Window         | 5 💌                  |  |  |
| tuos tuos                  | Architecture                           | x86            | •                    |  |  |
| 1005 1005                  | Server Build                           |                |                      |  |  |
| iOS ios                    | Copy PDB files<br>Create Visual Studio | Solution       |                      |  |  |
|                            | Development Build                      |                |                      |  |  |
|                            | Autoconnect Profiler                   |                |                      |  |  |
| Android                    | Script Debugging                       |                |                      |  |  |
| WebGL                      | Scripts Only Build                     |                |                      |  |  |
|                            | Compression Metho                      | d Default      | •                    |  |  |
| Facebook                   |                                        | 2 C. dure      |                      |  |  |
|                            |                                        | Learn abo      | ut Unity Cloud Build |  |  |
| Player Settings            |                                        | Build          | Build And Run        |  |  |
|                            |                                        |                |                      |  |  |

- a) Hit: Add Open Scene
- b) PC, Mac & Linux Standalone
- c) Target Platform: Windows OR Mac OS X
- d) Architecture: x86\_64
- e) Click Build
  - i) Create a new folder within your project structure called 'Builds'
  - ii) Open this folder
  - iii) Name your .exe: "RollABall"
  - iv) Hit Save
  - v) Note To play your game open the .exe
  - vi) <u>Note</u> Do not delete the folders that gets created along with the .exe. The .exe needs that info to run your game.